# **PLC GhN WIFI AC**

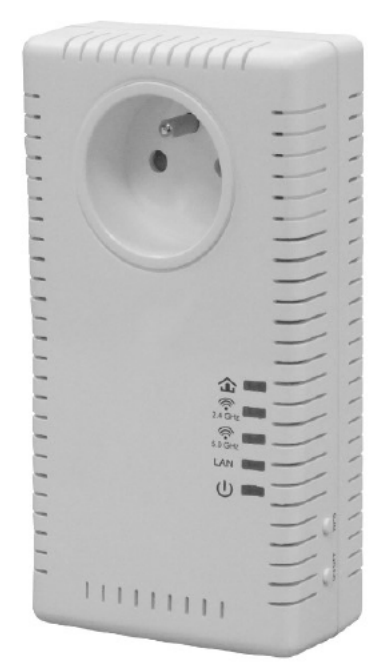

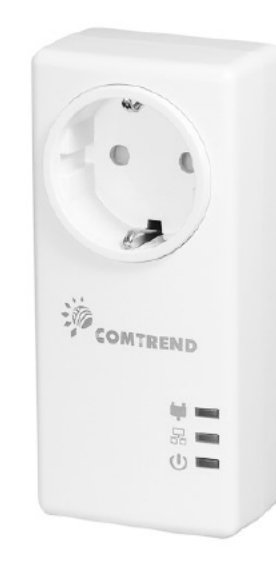

#### PLC GhN WIFI AC (PG-9072)

PLC GhN Eth (PG-9073)

| Fabricante       | Comtrend                        |  |
|------------------|---------------------------------|--|
| Nombre comercial | PLC GhN WIFI AC                 |  |
| Modelo           | PG-9072 (WIFI AC) y PG 9073     |  |
| Versión firmware | PG-9073-66R497272bEUT-C01_R01   |  |
|                  | PG-9072-PLC-66R49736EUT-C01_R01 |  |
|                  | PG-9072-WLAN-684151EUT-C01_R01  |  |

| CAPÍTULO 1: INFORMACIÓN GENERAL                                            | 2           |
|----------------------------------------------------------------------------|-------------|
| 1.1 Información de Seguridad                                               | 2           |
| CAPÍTULO 2: INSTALACIÓN Y CONFIGURACIÓN DEL SISTEMA Y DE RED               | 7           |
| 2.1 INSTALACIÓN DEL KIT: PLC GHN ETH (PG-9073) + PLC GHN WIFI 11AC (PG-907 | <b>2)</b> 7 |
| 2.2 CONFIGURACIÓN: CONECTÁNDOSE AL INTERFAZ DE GESTIÓN WEB DEL PG-9072     | 9           |
| 2.2 Información del Sistema                                                | 11          |
| 2.3 AJUSTES DE RED                                                         | 12          |
| 2.4 LISTA DE DISPOSITIVOS                                                  | 12          |
| 2.5 Ajustes de Hora                                                        | 13          |
| 2.7 Administración                                                         | 14          |
| 2.8 Monitorización                                                         | 15          |
| 2.9 Logout                                                                 | 15          |
| CAPÍTULO 3: CONFIGURACIONES INALÁMBRICAS                                   | 16          |
| 3.1 Ajustes Interfaz Inalámbrico 2.4G                                      | 16          |
| 3.3 AJUSTES WPS INTERFAZ 2.4G                                              |             |
| 3.4 AIRTIME MANAGEMENT (2.4GHz)                                            | 19          |
| 3.5 AJUSTES INTERFAZ INALÁMBRICO 5G                                        |             |
| 3.6 Ajustes de Seguridad Interfaz 5G                                       |             |
| 3.7 AJUSTES WPS INTERFAZ 5G                                                | 22          |
| 3.8 AIRTIME MANAGEMENT (5GHz)                                              | 23          |

# Capítulo 1: Información General

## 1.1 Información de Seguridad

Con el fin de mantener la seguridad de los usuarios y sus propiedades, por favor sigan las siguientes instrucciones de seguridad;

1. Esta unidad está diseñada para su uso en interior; NO CONECTAR esta unidad en intemperie.

2. NO CONECTAR esta unidad en (o próxima a) sitios húmedos. Tampoco se recomienda dejarla en el coche bajo luz solar directa.

3.NO TIRAR con fuerza de ningún cable conectado a la unidad; desconéctelo de la unida en primer lugar.

4. Si desea ubicar la unidad en sitios elevados o colgando de un muro, asegurarse que está firmemente anclada. Una eventual caída dañaría la unidad e invalidaría la garantía

5. El interior de la unidad no es accesible al usuario. Si la unidad funciona de manera incorrecta, contacte con su proveedor. NO desmonte la Unidad, la garantía quedaría invalidada.

6. Si la unidad cae al agua mientras está alimentada, NO USE sus manos para recogerla. Desconecte el suministro eléctrico de forma previa, o bien llame a personal experimentado para que le ayude.

## 

- Desconectar la unidad PLC del suministro eléctrico antes de proceder a su mantenimiento
- Solo para uso en interiores
- NO abra la carcasa
- NO usar cerca del agua
- NO inserte objetos en el enchufe
- La salida máxima del enchufe es de 12A
- Especificaciones eléctricas:
   Entrada alimentación : 100-240Vac, 50/60Hz, 12.2A
   Salida: 100-240Vac, 50/60Hz, 12A

## 1.2 Requisitos del Sistema

- Ordenador o dispositivos de red con tarjeta interfaz cableada o inalámbrica, para acceder al equipo. Cualquier dispositivo conectado debe disponer de un Puerto de red
- Navegador Web (Microsoft Internet Explorer 4.0 o superior, Google Chrome, Opera o Safari).
- Una toma de enchufe AC (100 240 V, 50/60Hz)
- Para el uso normal, conectar el PG-9073 al CM o Router vía cable ethernet 5e o superior y a la alimentación eléctrica directamente (sin usar regletas). El PG-9072 (repetidor WIFI) conectarlo a la toma de corriente (no encima de regletas) en la ubicación deseada.

## 1.3 Características Generales y descripción del Equipamiento

| Fabricante      | COMTREND                                                                             |
|-----------------|--------------------------------------------------------------------------------------|
| Nombre          | PLC Ghn WIFI AC                                                                      |
| Comercial       |                                                                                      |
| Modelo          | PG-9073 ( Parte solo PLC GhN) y PG-9072 ( Parte WIFI AC)                             |
| Versión         | FW r497+27+2b y para la parte WIFI del PG9072 657004-750(PG-9072-WLAN-684151CTL-C01_ |
| Número de       |                                                                                      |
| serie           |                                                                                      |
| Descripcion     | 121 x 56 x 40 mm y 148 x 80 x 42 mm                                                  |
| Leas,           |                                                                                      |
| interfaces/cone |                                                                                      |
| viones          |                                                                                      |
| 7.0103          |                                                                                      |

#### Características generales

# 0 s LAN

| LED      | COLOR  | MODE  | Description                                                                                                    |
|----------|--------|-------|----------------------------------------------------------------------------------------------------|
|          | Green  | On    | The current connection (line rate) is higher than 40 Mbps                                                                                                    |
| <u>ጉ</u> |        | Blink | PLC pairing                                                                                                    |
|          | Orange | On    | The current connection (line rate) is higher than 20<br>Mbps but lower than 40 Mbps                                                                                            |
|          | Red    | On    | <ul> <li>(1). The current connection (line rate) is between 1<br/>and 20 Mbps per second</li> <li>(2). The PLC is in unsecure mode* and connected to<br/>other PLCs</li> </ul> |
|          |        | Off   | No PLC connection exists                                                                                                    |
|          |        | Off   | Interface down                                                                                                    |
| LAN      | Green  | On    | Interface up                                                                                                    |
|          | Green  | On    | The system is powered up.                                                                                                    |

\*By default the PG-9073 is configured without security:

PG-9073 LEDs functions

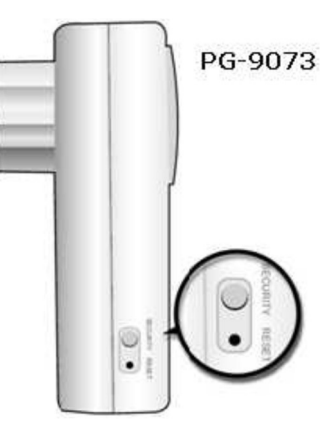

#### PG-9073 Button functions

| Button   | Button<br>function | Seconds to<br>push<br>button | Description                                                                                           |
|----------|--------------------|------------------------------|----------------------------------------------------------------------------------------------------|
| SECURITY | PLC pairing        | +2sec                        | Press for more than 2 seconds<br>( LED starts slow blinking) and the<br>configuration period is open. |
| RESET    | Factory<br>Reset   | +10 sec                      | Press for more than 10 seconds for a factory reset of the system                                      |

|   | LED     | COLOR      | MODE  | Descriptions                                                                                                    |
|---|---------|------------|-------|----------------------------------------------------------------------------------------------------|
|   |         |            | On    | The current connection (line rate) is higher than 40 Mbps                                                                                                    |
|   |         | Green      | Blink | PLC pairing                                                                                                    |
|   | ጩ       | Orange     | On    | The current connection (line rate) is higher than 20 Mbps<br>but lower than 40 Mbps                                                                                    |
|   | -       | Red        | On    | <ul> <li>(1). The current connection (line rate) is between 1 and 20 Mbps per second</li> <li>(2). The PLC is in unsecure mode* and connected to other PLCs</li> </ul> |
|   | 2.1 GHz | 1005000    | Off   | No PLC connection exists                                                                                                    |
|   |         |            | Off   | 2.4GHz WLAN is disabled                                                                                                    |
|   |         | Green      | On    | 2.4GHz Wireless is enabled                                                                                                    |
|   |         |            | Blink | WPS pairing process ongoing                                                                                                    |
|   |         |            | Ott   | 5GHz WLAN is disabled                                                                                                    |
|   | 5.0 CH2 | Blue<br>Hz | Cn    | 5GHz Wireless is enabled                                                                                                    |
|   |         |            | Blink | WPS pairing process ongoing                                                                                                    |
|   |         |            | Off   | Interface down                                                                                                    |
|   | LAN     | Green      | Cn    | Interface up 10/100/1000 & activity                                                                                                    |
| 2 | da      | Green      | Cn    | The system is powered up.                                                                                                    |

| PG-907 | 72 Button fu         | )<br>inctions                                 | MIE ONICEE WUS        | )                                                                                                    |
|--------|----------------------|-----------------------------------------------|-----------------------|----------------------------------------------------------------------------------------------------|
| Button | Wording on enclosure | Button<br>function                            | push<br>button        | Description                                                                                                 |
| 1      | SECURITY             | PLC pairing                                   | +2sec                 | Press for more than 2<br>seconds (  LED starts<br>slow blinking) and the<br>configuration period is<br>open |
| 2      | WPS*                 | WPS                                           | 0-5 sec (one<br>push) | Press for 0-5 seconds, and<br>both WiFi LEDs blink<br>every second. The WPS<br>pairing is started           |
| 3      | RESET                | Factory reset                                 | +10 sec               | Press for more than 10<br>seconds for a factory reset<br>of the system                                      |
| 4      | WiFi ON/OFF          | Switch off/on<br>2.4G/5GHz<br>WiFi interfaces | >2-5 sec              | Press for 2-5s to<br>disable/enable both<br>2.4G/5GHz WiFi interfaces                                       |
| 1&2    | SECURITY &           | Switch off/on<br>all LED's                    | >2-5 sec              | Turn on/off all LED's by<br>pushing both SECURITY +<br>WPS buttons between 2-                               |

# Capítulo 2: Instalación y Configuración del Sistema y de Red

#### 2.1 Instalación del Kit: PLC GhN Eth (PG-9073) + PLC GhN WIFI 11ac (PG-9072)

Los PLCs G.hn Eth y WIFI AC vienen pre-configurados no siendo necesario tener que realizar ninguna acción sobre ellos para añadir adaptadores adicionales a tu red existente. Los PLCs G.hn seleccionarán automáticamente el modo de funcionamiento dependiendo de la topología de tu red. No es necesario que realices nada, solo conéctalos y listo (se recomienda securizarlos, ver Nota seguridad).

#### Conexión de los PLC GhN

Lo primero que debes hacer es localizar los lugares (enchufes) dónde quieres colocar tus adaptadores o PLC G.hN. Es recomendable enchufar tus adaptadores directamente a una toma eléctrica de pared y utilizar el enchufe eléctrico integrado en cada uno de ellos para conectar regletas u otros dispositivos. Primero localiza el enchufe más cercano que tengas al CM o Router (una buena opción es conectar el adaptador G.hn en el mismo enchufe donde tienes conectado el router y, a continuación, conectar el router directamente sobre el enchufe eléctrico integrado en el adaptador G.hn). Verás que los indicadores se encienden durante unos instantes y luego, si no has conectado nada más se apagarán.

#### Conexión del router al PLC GhN

Te recomendamos que empieces conectando el adaptador G.hn Ethernet al router mediante el cable Ethernet suministrado tal y cómo se indica en la figura:

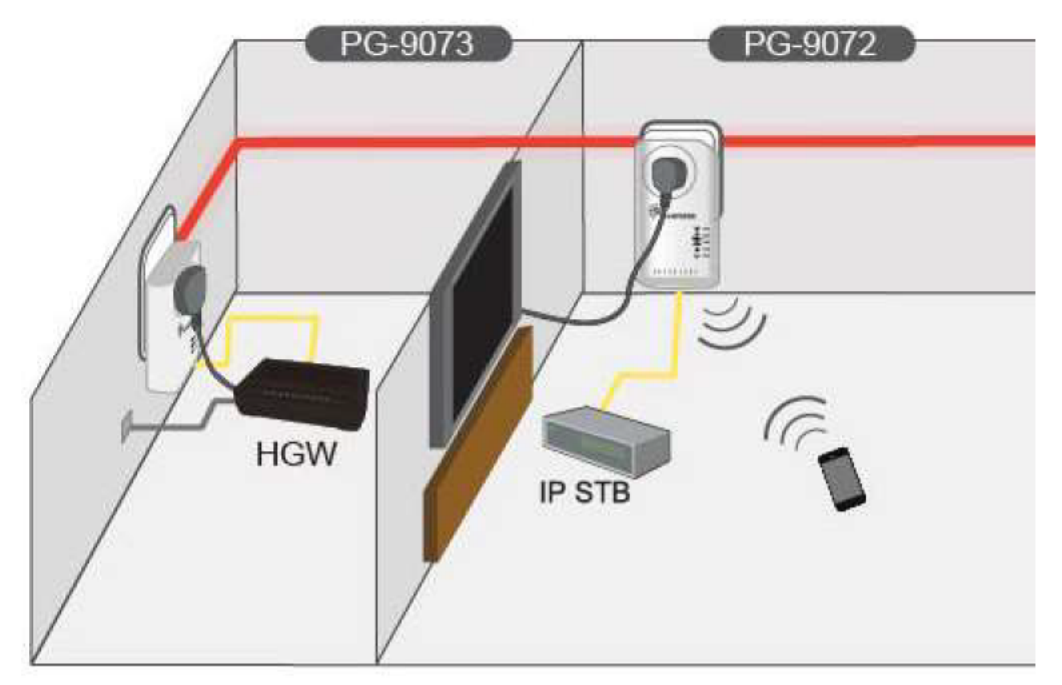

Conecta un extremo del cable Ethernet que viene incluido, al conector Ethernet del PLC GhN y el otro extremo a uno de los conectores Eth del CM/router. En ese momento el indicador 'Ethernet o LAN' del adaptador G.hn se encenderá en color verde.

# Conexión del ordenador, decodificador de TV o Consola con el PLC GhN WIFI AC.

Una vez hayas conectado el PLC GhN Ethernet (PG-9093) al CM/router (ver apartado anterior) puedes proceder a conectar el otro PLC GhN WIFI AC (PG9072) en los puntos cercanos a los ordenadores o decodificadores. Para ello te recomendamos que utilices el cable Ethernet suministrado (mínimo cat 5e). Conecta el decodificador, consola u ordenador según se muestra en la figura anterior Una vez conectado el indicador 'Ethernet' del adaptador GhN se encenderá en color verde.

Si quieres conectar equipos vía WIFI puedes hacerlo de 2 maneras:

• La más sencilla, utilizar el botón **WPS** (presionarlo menos de 5s) para asociar los dispositivos a una de las 2 redes WIFI (una en 2,4 Ghz y otra en 5 Ghz) que genera el PG-9072, y luego utilizar la función avanzada WIFI de WPS en tu dispositivo (smartphone, PC,...)

• Utilizar las contraseñas indicadas en el dispositivo según la red a la que quieras conectarte (la de 2,4 Ghz, la de 5 Ghz o las 2, primero a una y luego a otra).

Una vez hayas seguido los anteriores pasos deberás ver cómo los siguientes indicadores quedan encendidos:

• LAN o Ethernet. Deberá quedar encendido en color verde también en ambos dispositivos (si has conectado algún equipo vía cable)

• **Coverage** (la casita). Deberá permanecer encendido en todos los adaptadores de tu red indicando que hay conexión entre

ellos. Si la calidad de la señal es buena permanecerá en color verde. **OJO**, Si está en rojo o no hay conectividad o la conexión no está securizada (ver **NOTA seguridad**)

• **WIFI**: Los LED de la red WIFI de 2,4GHz (verde) y de 5 Ghz (azul) estarán encendidos si están activas dichas redes ( por defecto vienen activas), y parpadearán si se están usando.

**NOTA seguridad**: El LED de "Coverage" (la casita) aparece en rojo si no se dota de seguridad la conexión, es decir hay que "parearlos" los PLCs (es decir intercambiar una contraseña de conexión segura). Es un proceso muy sencillo, para ello presiona el botón de "security" más de 2sg primero en el PLC cercando al CM/Router y luego (tienes 2 min) en el PLC WIFI también otro 2 seg, los LEDs de security de ambos parpadearan y securizarán la conexión. Se recomienda encarecidamente securizar la conexión.

#### 2.2 Configuración: Conectándose al Interfaz de Gestión Web del PG-9072

Para cambiar la configuración de algún parámetro como el nombre de las redes WIFI (en la banda 2,4 Ghz y en la de 5 Ghz), las contraseñas u otros parámetros hay que entrar en la configuración del equipo que **PLC GhN WIFI AC**, el **PG-9072**.

El PG-9072 soporta dos tipos de gestión IP simultáneamente.

- (1) Cliente DHCP, que obtiene la dirección IP dinámica del modem/router de banda ancha/home gateway al que se conecta por defecto.
- (2) Dirección IP Estática, 192.168.0.5 por defecto, que puede configurarse por el interfaz de usuario web.

Antes de conectarse a punto de acceso de la unidad PG e iniciar los procedimientos de configuración, su ordenador debe de ser capaz de obtener una dirección IP de forma automática (dirección IP dinámica). PG-9072 obtiene su dirección IP dinámica del Modem/Router de Banda Ancha/Home Gateway al que está conectado por defecto. La información actual de la IP del PG-9072 será mostrada en el Modem/ Router/Home Gateway.

Por otro lado, la IP estática del PG-9072 es 192.168.0.5, mascara de subred 255.255.255.0. Use la dirección IP estática 192.168.0.100, mascara de subred 255.255.255.0 para acceder al interfaz de usuario web de gestión.

Todas las funciones y ajustes del AP WiFi del PG-9072 pueden configurarse vía Interfaz de Gestión Web. Arranque su navegador web e introduzca en la barra de direcciones '192.168.0.5', y pulse la tecla 'Enter'. Deberá aparecer la siguiente pantalla:

| A | C1200 G                                                                                                    | .hn Powerline Adapter |
|---|----------------------------------------------------------------------------------------------------|-----------------------|
|   | and the second second sec |                       |
|   |                                                                                                    |                       |
|   | IP:                                                                                                    | 192.168.1.3           |
|   | Username:                                                                                                    | root                  |
|   | Password:                                                                                                    | *****                 |
|   |                                                                                                    | Login Clear           |

Por favor introduzca el nombre de usuario y la contraseña en sus respectivos campos. El usuario, por defecto, es **'root'**, y contraseña por defecto es **'12e45P'**, a continuación, haga clic en **'**login', y deberá aparecer el interfaz web de este punto de acceso:

NOTA: Si no aparece el interfaz web de gestión, y vuelve a ser requerido a introducir su nombre de usuario y contraseña de nuevo, puede ser que no introdujese correctamente alguno de estos parámetros. Por favor, vuelva a escribir usuario y contraseña de nuevo. Si está totalmente seguro de que su usuario/contraseña son correctos, por favor consulte el apartado de este manual '4-2 Resolución de Averías' para ejecutar un reset a valores de fábrica o ajustar la contraseña a su valor por defecto.

## 2.2 Información del Sistema

La información del Sistema aparece en el margen izquierdo de la página web. La información del Sistema se muestra tal como se refleja a continuación:

|                                                                                                    |                                                                                                    | COMTRENI                                                          | 00                                   |                  |              |
|----------------------------------------------------------------------------------------------------|----------------------------------------------------------------------------------------------------|-------------------------------------------------------------------|--------------------------------------|------------------|--------------|
| Configuration Monitor                                                                                                    | _                                                                                                    | AG1200                                                            | 5.hn Powerline Ad                    | apter            | Logout       |
| O Network Settings                                                                                                    | 2.4Ghz Wireles                                                                                                    | s Settings                                                        |                                      |                  |              |
| Network Timing     Access Policy     Administration     TR069-Config      2.4Ghz Access Point     Wireless Settings     Security Settings     WPS Settings     Air Time Management                                                     | Wireless Mode:<br>Broadcast SSID:<br>SSID:<br>Beacon Interval:<br>Channel:<br>Rate (MCS):<br>Channel bandwidth:<br>WMM: | 802.11b/g/n<br>Comtrend88B5<br>100<br>Auto<br>Auto<br>20 MHz<br>V | ms (range 20 - 999     v     v     v | , default 100)   |              |
| 5Ghz Access Point O Wireless Settings O Security Settings O WPS Settings O WPS Settings O In Time Measurement                                                                                                    | Multiple BSS                                                                                                    |                                                                   |                                      |                  | Apply Cancel |
| System Information<br>2.4GHz Network<br>Status: Active                                                                                                    | Add a BSS:<br>Configured BSSs:<br>To save changes in th                                                                 | ne BSS list please pre                                            | Add Up to 3 BSSs of the Apply button | can be supported |              |
| Band: 2.4GHz<br>Channel: 11<br>MAC: 08.86.87.DC:88.88<br>BSSID: 08.86.87.0C:88.88<br>SSID: Contrend8855<br>5GHz Network<br>Status: Active                                                                                              |                                                                                                    |                                                                   |                                      |                  | Apply Cancel |
| Band: SGHz<br>Channel: 48<br>MAC: D8:B6:B7:DC:88:BC<br>BSSID: D8:B6:B7:DC:88:BC<br>SSID: Contrend8885<br>Common<br>WiFi Image version:<br>PG-9072-WLAN-<br>684151CTL-C01<br>G.th Image version PG-<br>9072-PLC-66R49736CTL-<br>C01_R01 |                                                                                                    |                                                                   |                                      |                  |              |

#### Aquí indicamos las descripciones de cada ítem:

| 2.4GHz Network | Muestra el status del AP de 2.4GHz, canal, SSID y |
|----------------|---------------------------------------------------|
|                | BSSID.                                            |
| 5GHz Network   | Muestra el status del AP de 5 GHz, Canal, SSID y  |
|                | BSSID.                                            |
| Common         | Muestra la versión Firmvvare Wireless             |

## 2.3 Ajustes de Red

Permite tanto la opción de obtener la IP de forma automática, como introducir la IP estática para la gestión local. Para validar esta IP, pulsando "Apply" se actualiza el sistema incorporando los cambios efectuados.

| Configuration Monitor                                                                                  | COMVERIND<br>AC1200 G.                                                                                        | hn Powerline Adapter           | Logout       |
|----------------------------------------------------------------------------------------------------|----------------------------------------------------------------------------------------------------|--------------------------------|--------------|
| Network Settings     O Stations List     Network Timing                                                | Network Settings                                                                                              |                                |              |
| Access Policy     Administration     TR069-Config                                                      | Obtain an IP address automatically     Use the following IP address:     IP Address:     Subnet Mask:     255 | 168 0 5                        |              |
| <ul> <li>Wireless Settings</li> <li>Security Settings</li> <li>WPS Settings</li> </ul>                 | Default Gateway: 192<br>DNS Server: 8                                                                         | . 168 . 1 . 254<br>. 8 . 8 . 8 |              |
| Air Time Management     SGhz Access Point     Wireless Settings     Security Settings     WPS Settings |                                                                                                    |                                | Apply Cancel |

## 2.4 Lista de Dispositivos

Esta página nos muestra los Dispositivos Inalámbricos conectados al PG-9072.

| Configuration Monitor                                                                          | a a a a a a a a a a a a a a a a a a a                          | CONVERND CO<br>AC1200 G.hn Powerline Ada  | pter      | Logout |
|------------------------------------------------------------------------------------------------|----------------------------------------------------------------|-------------------------------------------|-----------|--------|
| O Network Settings<br>Stations List<br>O Network Timing                                        | Stations List                                                  |                                           |           |        |
| Access Policy     Administration     TR069-Config     2.4Ghz Access Point                      | MAC Address SGhz Wireless Network Wireless Interface 1 - "Comm | endeed5 - De:De:D::DC:ee:De<br>Rate (MCS) | Bandwidth |        |
| O Wireless Settings<br>O Security Settings<br>O WPS Settings<br>O Air Time Management          | MAC Address                                                    | Rate (MCS)                                | Bandwidth |        |
| 5Ghz Access Point O Wireless Settings O Security Settings O WPS Settings O Air Time Management |                                                                |                                           |           |        |

## 2.5 Ajustes de Hora

Esta página sirve para ajustar la zona horaria local, para la gestión TR-069. Para configurar, marque la casilla NTP para sincronizar la hora de forma automática, rellene las casillas del servidor NTP primario y secundario, y en el panel desplegable seleccione su zona horaria.

| Configuration Monitor                                       |                       | AC1200 G.hn Powerline | Adapter | Logou |
|-------------------------------------------------------------|-----------------------|-----------------------|---------|-------|
| <ul> <li>Network Settings</li> <li>Stations List</li> </ul> | Network Timing        |                       |         |       |
| Network Timing                                              | Enable NTP:           |                       |         |       |
| O Access Policy                                             | Primary NTP Server:   |                       |         |       |
| O Administration                                            | Secondary NTP Server: |                       |         |       |
| O TR069-Config                                              | Local Time Zone:      | (GMT+01:00) Germany   | •       |       |
| 2.4Ghz Access Point                                         |                       |                       |         |       |

#### 2.6 Políticas de Acceso

En esta sección se puede generar una lista de permisos para dispositivos por su dirección MAC.

| Configuration Monitor                                                             | Ř                        | AC1200 G.hn Powerline Adapter                    | Logout       |
|-----------------------------------------------------------------------------------|--------------------------|--------------------------------------------------|--------------|
| O Network Settings<br>O Stations List                                             | Access Policy            |                                                  |              |
| O Network Timing                                                                  | Policy:                  | Disable                                          |              |
| Access Policy     Administration     TR069-Config                                 | Add a station MAC:       | Add MAC format is XX-XX-XX-XX-XX-XX              |              |
| 2.4Ghz Access Point                                                               | To save changes in the M | IAC addresses list please press the Apply button |              |
| O Wireless Settings                                                               |                          |                                                  | Apply Cancel |
| O WPS Settings                                                                    |                          |                                                  | Apply Caller |
| O Air Time Management                                                             |                          |                                                  |              |
| 5Ghz Access Point<br>O Wireless Settings<br>O Security Settings<br>O WPS Settings |                          |                                                  |              |
| O Air Time Management                                                             |                          |                                                  |              |

#### **Descripciones:**

| Policy:           | Esta opción permite/bloquea el acceso de los dispositivos inalámbricos |
|-------------------|------------------------------------------------------------------------|
| Add a station MAC | El formato MAC es XX:XX:XX:XX:XX                                       |

Se pueden configurar hasta un máximo de 32 dispositivos.

Una vez configurados, hacer clic en el botón 'Apply' para guardar los cambios.

# 2.7 Administración

| Configuration Monitor                                                                                                    | AC1200 G.hn Powerline Adapter                                                                                                    | Logout |
|----------------------------------------------------------------------------------------------------|----------------------------------------------------------------------------------------------------|--------|
| Network Settings     Stations List     Network Timing     Access Policy     Administration                                                  | Administration<br>Software Upgrade<br>Upload File: Seleccionar archivo Ningún archivo seleccionado Start Upgrade                  |        |
| TR069-Config 2.4Ghz Access Point     Wireless Settings     Security Settings     WPS Settings     Air Time Management     Schz Access Point | Components Versions<br>Wi-Fi Image version: PG-9072-WLAN-684151CTL-C01_R01<br>G.hn Image version: PG-9072-PLC-66R49736CTL-C01_R01 |        |
| Wireless Settings     Security Settings     WPS Settings     Air Time Management      System Information                                    | Administration Change Password Download Log Files                                                                                 |        |
| 2.4GHz Network<br>Status: Active<br>Band: 2.4GHz<br>Channel: 11<br>MAC: D8:86:87-DC:88:88<br>BSSID: D8:86:87-DC:88:88                       | Restore Defaults System Reset                                                                                                    |        |

#### Descripciones:

| Software Upgrade   | Permite seleccionar el archivo de firmware del AP<br>WiFi del PG-9072 en el disco local del ordenador. |
|--------------------|----------------------------------------------------------------------------------------------------|
| Components         | Se muestra las versiones FW cargadas para Wi-Fi y                                                      |
| Versions           | PLC G.hn                                                                                               |
|                    |                                                                                                    |
| Change Password    | Solo para la cuenta "admin".                                                                           |
| Download Log Files | Reservado con fines de depuración.                                                                     |
| Postoro Dofaulto   | Reset a valores de fábrica del PG-9072 (WiFi & PLC                                                     |
| Resione Dejuuns    | G.hn)                                                                                                  |
| System Reset       | Reinicio del Sistema por software                                                                      |

## 2.8 Monitorización

Monitor muestra las estadísticas de los interfaces LAN, 2.4G & 5G.

|                                                      |                                                                                                    | AC4000 Charles Adapted                                                                                                    |       |
|------------------------------------------------------|----------------------------------------------------------------------------------------------------|----------------------------------------------------------------------------------------------------|-------|
| Configuration Monite                                 | 0                                                                                                    | AC1200 G.hn Powerline Adapter                                                                                                 | Logou |
|                                                      |                                                                                                    |                                                                                                    |       |
| 2.4Ghz Counters                                      | 2.4Ghz Counte                                                                                                    | rs                                                                                                    |       |
| Ghz Counters                                         |                                                                                                    |                                                                                                    |       |
|                                                      | System Counters                                                                                                    |                                                                                                    |       |
|                                                      |                                                                                                    |                                                                                                    |       |
|                                                      | LAN Interface                                                                                                    | 40171                                                                                                    |       |
|                                                      | RX Packets.                                                                                                    | 48171                                                                                                    |       |
|                                                      | Tx Packote:                                                                                                    | 21206                                                                                                    |       |
|                                                      | Tx Putce:                                                                                                    | 10607274                                                                                                    |       |
|                                                      | Wireless Interface                                                                                                    | 10007374                                                                                                    |       |
|                                                      | Rx Packets:                                                                                                    | 0                                                                                                    |       |
|                                                      | Rx Bytes                                                                                                    | 0                                                                                                    |       |
|                                                      | Tx Packets                                                                                                    | 0                                                                                                    |       |
|                                                      | Tx Bytes:                                                                                                    | 0                                                                                                    |       |
|                                                      | in synasi                                                                                                    |                                                                                                    |       |
|                                                      |                                                                                                    |                                                                                                    |       |
|                                                      |                                                                                                    | COMMIND O<br>AC1200 G bn Powerline Adapter                                                                                    |       |
| onfiguration Monite                                  | or                                                                                                    | COMMEND O<br>AC1200 G.hn Powerline Adapter                                                                                    | L     |
| onfiguration Monite                                  | or                                                                                                    | AC1200 G.hn Powerline Adapter                                                                                                 | L     |
| onfiguration Monite<br>4Ghz Counters                 | or<br>5Ghz Counter                                                                                                    | AC1200 G.hn Powerline Adapter                                                                                                 | L     |
| onfiguration Monito<br>4Ghz Counters<br>Ghz Counters | or<br>5Ghz Counter                                                                                                    | AC1200 G.hn Powerline Adapter                                                                                                 | L     |
| onfiguration Monito<br>4Ghz Counters<br>Ghz Counters | or<br>5Ghz Counter<br>System Counters                                                                                                    | AC1200 G.hn Powerline Adapter                                                                                                 | L     |
| onfiguration Monito<br>4Ghz Counters<br>Ghz Counters | or<br>5Ghz Counter<br>System Counters                                                                                                    | AC1200 G.hn Powerline Adapter                                                                                                 | L     |
| onfiguration Monito<br>4Ghz Counters<br>Ghz Counters | or<br>5Ghz Counter<br>System Counters<br>LAN Interface                                                                                                    | AC1200 G.hn Powerline Adapter                                                                                                 | L     |
| onfiguration Monite<br>4Ghz Counters<br>Ghz Counters | or<br>5Ghz Counter<br>System Counters<br>LAN Interface<br>Rx Packets:<br>Packets:                                                                                                    | AC1200 G.hn Powerline Adapter                                                                                                 | L     |
| onfiguration Monite<br>4Ghz Counters<br>Ghz Counters | or<br>5Ghz Counter<br>System Counters<br>LAN Interface<br>Rx Packets:<br>Rx Bytes:                                                                                                    | AC1200 G.hn Powerline Adapter                                                                                                 | L     |
| onfiguration Monite<br>4Ghz Counters<br>Ghz Counters | or<br>5Ghz Counter<br>System Counters<br>LAN Interface<br>Rx Packets:<br>Rx Bytes:<br>Tx Packets:                                                                                                    | AC1200 G.hn Powerline Adapter                                                                                                 | L     |
| onfiguration Monite<br>4Ghz Counters<br>Ghz Counters | or<br>5Ghz Counter<br>System Counters<br>LAN Interface<br>Rx Packets:<br>Rx Bytes:<br>Tx Packets:<br>Tx Bytes:                                                                                                    | AC1200 G.hn Powerline Adapter<br>AC1200 G.hn Powerline Adapter<br>S                                                           | L     |
| Afiguration Monit<br>4Ghz Counters<br>Ghz Counters   | or<br>5Ghz Counters<br>System Counters<br>LAN Interface<br>Rx Packets:<br>Rx Bytes:<br>Tx Packets:<br>Tx Packets:<br>Tx Bytes:<br>Tx Bytes:<br>Wireless Interface                                                                                                    | AC1200 G.hn Powerline Adapter<br>AC1200 G.hn Powerline Adapter<br>S                                                           | L     |
| onfiguration Monit<br>4Ghz Counters<br>Ghz Counters  | or<br>5Ghz Counters<br>System Counters<br>LAN Interface<br>Rx Packets:<br>Tx Packets:<br>Tx Packets:<br>Tx Bytes:<br>Wireless Interface<br>Rx Packets:                                                                                                    | 48924<br>24694991<br>21651<br>10775569<br>0                                                                                   | L     |
| onfiguration Monito<br>4Ghz Counters<br>Ghz Counters | or<br>5Ghz Counters<br>LAN Interface<br>Rx Packets:<br>Tx Packets:<br>Tx Packets:<br>Tx Bytes:<br>Wireless Interface<br>Rx Bytes:<br>Wireless Interface<br>Rx Bytes:                                                                                                    | 48924         48924           24694991         21651           10775569         0           0         0                       | L     |
| onfiguration Monit<br>4Ghz Counters<br>Ghz Counters  | or<br>5Ghz Counters<br>System Counters<br>LAN Interface<br>Rx Packets:<br>Rx Bytes:<br>Tx Packets:<br>Tx Packets:<br>Rx Packets:<br>Rx Packe | 48924         48924           24694991         21651           10775569         0           0         0           0         0 | L     |

## 2.9 Logout

Haciendo clic en el campo 'Logout' se cierra la sesión del interfaz de gestión web.

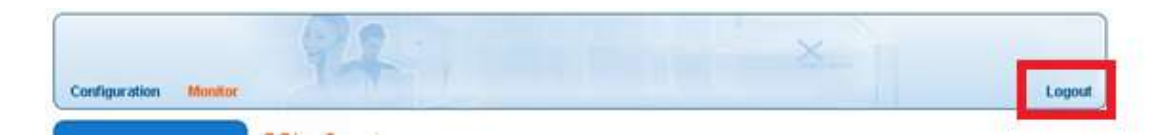

# Capítulo 3: Configuraciones Inalámbricas

## 3.1 Ajustes Interfaz Inalámbrico 2.4G

En esta página se indican los ajustes básicos para el interfaz de 2.4GHz.

| Configuration Monitor                                                                                                    |                                                                                                    | COMPRESSION<br>AC1200 G                                           | hn Powerline Adapter                             | Logout       |
|----------------------------------------------------------------------------------------------------|----------------------------------------------------------------------------------------------------|-------------------------------------------------------------------|--------------------------------------------------|--------------|
| Network Settings     Stations List     Network Timing     Access Policy     Administration     TR069-Config     2.4Ghz Access Point     Wireless Settings     Security Settings     WPS Settings     Air Time Management | 2.4Ghz Wireless<br>Wireless Mode:<br>Broadcast SSID:<br>SSID:<br>Beacon Interval:<br>Channel:<br>Rate (MCS):<br>Channel bandwidth:<br>WMM: | 802.11b/g/n<br>Comtrend88B5<br>100<br>Auto<br>Auto<br>20 MHz<br>✓ | ▼<br>ms (range 20 - 999, default 100).<br>▼<br>▼ |              |
| 5Ghz Access Point O Wireless Settings O Security Settings O WPS Settings O Air Time Management System Information 2.4GHz Network Status: Active                                                                          | Add a BSS:<br>Configured BSSs:<br>To save changes in th                                                                                    | he BSS list please press                                          | Add Up to 3 BSSs can be supported                | Apply Cancel |
| Band: 2.4GHz<br>Channel: 11<br>MAC: D8:B6:B7:DC:88:B8                                                                                                    |                                                                                                    |                                                                   |                                                  | Apply Cancel |

#### Las descripciones son:

| Wireless Mode     | 802.11b/g: auto selección de 802.11b/g.               |
|-------------------|-------------------------------------------------------|
|                   | 802.11b/g/n: auto selección de 802.11b/g/n            |
| Broadcast SSID    | Decide si la Unidad Inalámbrica transmite su propia   |
|                   | SSID o no. Puede ocultar la SSID de su Unidad         |
|                   | (seleccionando la opción 'Disable'), de tal forma que |
|                   | solo quien conozca la SSID de la unidad puede         |
|                   | conectarse.                                           |
| SSID              | Introduzca la SSID en este campo (el nombre usado     |
|                   | para identificar esta unidad inalámbrica). Puede      |
|                   | introducir hasta 32 caracteres alfanuméricos.         |
|                   | NOTA: DISTINGUE ENTRE MAYÚSCULAS Y                    |
|                   | MINUSCULAS                                            |
| Beacon Interval   | Tiempo entre mensajes (ms) entre paquetes beacon.     |
| Channel           | Auto, canales 1, 6, 11                                |
|                   | O seleccionar manualmente un canal de 1-13.           |
| Rate (MCS)        | Forzar modulación usada por AP. Se recomienda         |
|                   | posición Auto, para que se adapte al medio            |
|                   | automáticamente                                       |
| Channel Bandwidth | Seleccionar ancho del canal inalámbrico (ancho de     |
|                   | banda de las señales de la unidad inalámbrica). Se    |
|                   | sugiere seleccionar solo: Auto para 'Auto             |

|     | 20/40MHz' & '20 MHz'.                                  |
|-----|--------------------------------------------------------|
| WMM | Tecnología WMM (Wi-Fi Multimedia), que puede           |
|     | mejorar el rendimiento de ciertas aplicaciones de      |
|     | red, tales como streaming de audio/video, telefonía    |
|     | IP, y otras. Cuando habilita la función WMM, la        |
|     | unidad define la prioridad de diversos tipos de datos, |
|     | de tal forma que asigna mayor prioridad a las          |
|     | aplicaciones que requieren respuesta inmediata,        |
|     | mejorando de esta forma su rendimiento.                |

# 3.2 Ajustes de Seguridad Interfaz 2.4G

| Configuration Monitor                                       |                                       | AC1200 G.hn Powerline Adapter                          | Logou        |
|-------------------------------------------------------------|---------------------------------------|--------------------------------------------------------|--------------|
| <ul> <li>Network Settings</li> <li>Stations List</li> </ul> | 2.4Ghz Securi                         | ty Settings                                            |              |
| O Network Timing<br>O Access Policy                         | Wireless Interface:<br>Security Mode: | 1 - "Comtrend88B5" - D8:B6:B7:DC:88:B8 ▼<br>WPA2-PSK ▼ |              |
| o TR069-Config                                              | Encryption Type:<br>Pass Phrase:      | TKIP AES TKIP+AES                                      |              |
| 2.4Ghz Access Point<br>O Wireless Settings                  |                                       |                                                        |              |
| O WPS Settings                                              | 1                                     |                                                        | Apply Cancel |

Descripción de los ajustes:

| Wireless Interface | Selecciona el interfaz de 2,4GHz a configurar     |
|--------------------|---------------------------------------------------|
| Security Mode      | Selecciona la encriptación soportada sobre redes  |
|                    | inalámbricas. El método puede ser None (ninguno), |
|                    | WPA-PSK, WPA2-PSK o WPA-PSK+WPA2-PSK.             |
| Encryption Type    | Hay tres tipos de cifrado: TKIP, AES, TKIP+AES    |
| Passphase          | 8 a 63 caracteres alfanuméricos                   |

## 3.3 Ajustes WPS Interfaz 2.4G

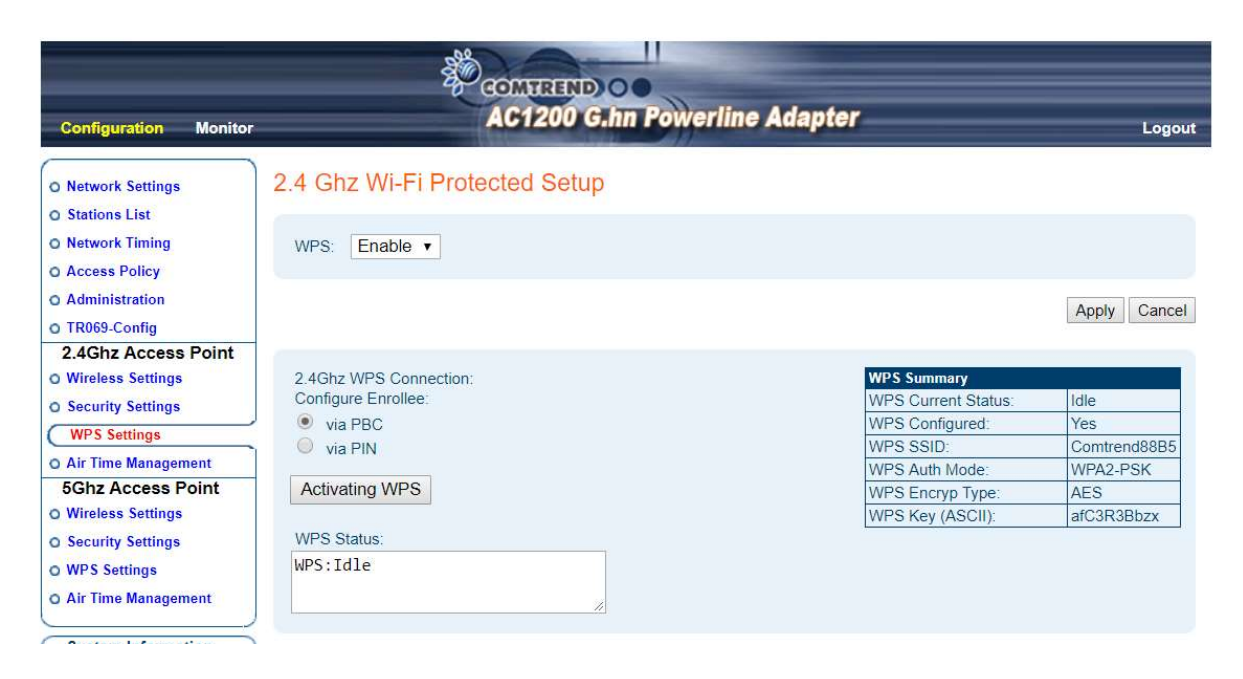

| WPS                      | Permite habilitar/deshabilitar la función WPS. Tras seleccionar, pulsar 'Apply'                             |
|--------------------------|----------------------------------------------------------------------------------------------------|
| 2.4GHz WPS<br>Connection | Selecciona método de configuración, bien por<br>pulsador (PBC) o por PIN. Luego pulsar 'activating<br>WPS'. |
| WPS Status               | Muestra estado del emparejamiento WPS en tiempo real                                                        |

## 3.4 Airtime Management (2,4GHz)

| O Network Settings       | 2.4Ghz Air Time Management                                                                                                    |
|--------------------------|----------------------------------------------------------------------------------------------------|
| O Stations List          | Contraction in the later of the second second |
| O Network Timing         | <ul> <li>Per BSS Statistics</li> </ul>                                                                                                    |
| O Access Policy          |                                                                                                    |
| O Administration         |                                                                                                    |
| o TR069-Config           |                                                                                                    |
| 2.4Ghz Access Point      | Per Station Statistics                                                                                                    |
| O Wireless Settings      |                                                                                                    |
| O Security Settings      |                                                                                                    |
| O WPS Settings           | Configuration                                                                                                    |
| Air Time Management      |                                                                                                    |
| 5Ghz Access Point        |                                                                                                    |
| O Wireless Settings      | Air Time Management: Enable ▼                                                                                                    |
| O Security Settings      | Scheduler Algorithm: No Fairness (Round Robin) 🔻                                                                                                    |
| O WPS Settings           | Show throughput statistics: No 🔻                                                                                                    |
| O Air Time Management    | Please Apply changes before weights configuration                                                                                                    |
| System Information       | Apply Cancel                                                                                                    |
| 2.4GHz Network           | Der DCC Weinhte                                                                                                    |
| Status: Active           | rei bas weights                                                                                                    |
| Band: 2.4GHz             |                                                                                                    |
| Channel: 11              | SSID: Comtrend88B5 Weight: 60                                                                                                    |
| MAC: D8:B6:B7:DC:88:B8   | To save changes in the list please press the Apply button                                                                                                    |
| BSSID: D8:B6:B7:DC:88:B8 |                                                                                                    |
| SSID: Comtrendoob5       | Apply Cancel                                                                                                    |
| Status: Active           | Per Station Weights                                                                                                    |
| Band: 5GHz               |                                                                                                    |
| Channel: 48              | Add new station:                                                                                                    |
| MAC: D8:B6:B7:DC:88:BC   | MAC: Name: Weight: Add                                                                                                    |
| BSSID: D8:B6:B7:DC:88:BC | Up to 16 stations can be supported                                                                                                    |
| SSID: Comtrend8885       |                                                                                                    |
| WiFi Image version:      | To save changes in the list please press the Apply button                                                                                                    |
| PG-9072-WLAN-            |                                                                                                    |
| 684151CTL-C01_R01        | Apply Cancel                                                                                                    |
| G.hn Image version:PG-   | Appi Gancer                                                                                                    |
| 9072-PLC-66R49736CTL-    |                                                                                                    |

Airtime Management permite optimizar las conexiones a cada dispositivo; para ello se debe habilitar 'Enable' y seleccionar el scheduler entre las opciones disponibles.

Las descripciones del menú serían:

| Per BSS Statistics     | Muestra las estadísticas por SSID Wireless          |
|------------------------|-----------------------------------------------------|
| Don Station Statistics | Muestra las estadísticas por por dispositivo        |
| Per Station Statistics | inalámbrico configurado                             |
| Configuration          |                                                     |
|                        | Habilitar o deshabilitar ATM (Air Time              |
|                        | Management).                                        |
|                        | AT es una característica avanzada de QoS basada     |
| AIFTIME                | en gestionar el tiempo de transmisión en aire según |
| Ivianagement           | SSID o estación aplicando diferentes pesos y        |
|                        | algoritmos del planificador. como se menciona a     |
|                        | continuación.                                       |
|                        | (Con AT habilitado) El menú desplegable permite     |
|                        | seleccionar diversos algoritmos:                    |
|                        | No Fairness/sin equidad (Round Robin): los          |
|                        | dispositivos ocupan el tiempo de emisión sin        |
|                        | importar la velocidad de enlace al AP (SSID). El    |
| Scheduler              | dispositivo de baja velocidad de enlace ocupará     |
| Algorithm              | más tiempo de aire para la transmisión.             |
|                        | Fairness/ Equidad: todos los dispositivos o SSID    |
|                        | comparten equitativamente el tiempo de aire.        |
|                        | Equidad ponderada: todas las estaciones o SSID      |
|                        | comparten el tiempo de aire por ponderación.        |
|                        |                                                     |
| Show throughput        | Habilitado, muestra estadísticas (Si o No)          |
| statistics             | Tubililduo, Thuesh a estadisticus (SFO 100)         |
| Per BSS Weights        | 1 a 100, Porcentaje de ponderación (%)              |
| Per Station Weights    |                                                     |
| Add new station        |                                                     |
| MAC                    | Dirección MAC del dispositivo inalámbrico, hasta 16 |
|                        | dispositivos                                        |
| Name                   | Reservado                                           |
| Weight                 | 1 a 100, Porcentaje de ponderación (%)              |

# 3.5 Ajustes Interfaz Inalámbrico 5G

En esta página se indican los ajustes básicos para el interfaz de 5 GHz.

| Configuration Monitor                                                                                                    |                                                                                                    | COMPREND<br>AC1200 G.                                          | hn Powerline Adapter                            | Logout       |
|----------------------------------------------------------------------------------------------------|----------------------------------------------------------------------------------------------------|----------------------------------------------------------------|-------------------------------------------------|--------------|
| Network Settings     Stations List     Network Timing     Access Policy     Administration     TR069-Config     2.4Ghz Access Point     Wireless Settings     Security Settings     WPS Settings     Air Time Management | 5Ghz Wireless<br>Enable 5Ghz Radio:<br>Broadcast SSID:<br>SSID:<br>Beacon Interval:<br>Channel:<br>Rate (MCS):<br>Channel bandwidth:<br>WMM: | Settings<br>Comtrend88B5<br>100<br>Auto<br>Auto<br>80 MHz<br>V | ms (range 20 - 999, default 100)<br>T<br>T<br>T |              |
| 5Ghz Access Point<br>Wireless Settings<br>O Security Settings<br>O WPS Settings<br>O Air Time Management<br>System Information<br>2.4GHz Network                                                                         | Add a BSS:<br>Configured BSSs:<br>To save changes in th                                                                                      | ne BSS list please press t                                     | Add Up to 3 BSSs can be supported               | Apply Cancel |
| Status: Active<br>Band: 2 4GHz<br>Channel: 11<br>MAC: D8:B6:B7:DC:88:B8                                                                                                    | to save changes in a                                                                                                    | io boo iist please pless t                                     | но при оцин                                     | Apply Cancel |

#### Descripciones:

| Enable 5Ghz Radio | Marcado, habilita la radio 5GHz.                       |
|-------------------|--------------------------------------------------------|
| Broadcast SSID    | Decide si la Unidad Inalámbrica transmite su propia    |
|                   | SSID o no. Puede ocultar la SSID de su Unidad          |
|                   | (seleccionando la opción 'Disable'), de tal forma que  |
|                   | solo quien conozca la SSID de la unidad puede          |
|                   | conectarse.                                            |
| SSID              | Introduzca la SSID en este campo (el nombre usado      |
|                   | para identificar esta unidad inalámbrica). Puede       |
|                   | introducir hasta 32 caracteres alfanuméricos. NOTA:    |
|                   | DISTINGUE ENTRE MAYÚSCULAS Y MINUSCULAS                |
| Beacon Interval   | Tiempo entre mensajes (ms) entre paquetes beacon.      |
| Channel           | Auto, o seleccione manualmente el canal deseado        |
| Rate (MCS)        | Forzar modulación usada por AP. Se recomienda          |
|                   | posición Auto, para que se adapte al medio             |
|                   | automáticamente                                        |
| Channel Bandwidth | Seleccionar ancho del canal inalámbrico (ancho de      |
|                   | banda de las señales de la unidad inalámbrica). Se     |
|                   | sugiere seleccionar '20MHz', 40MHz, o 'Auto'           |
|                   | (20/40/80MHz).                                         |
| WMM               | Tecnología WMM (Wi-Fi Multimedia), que puede           |
|                   | mejorar el rendimiento de ciertas aplicaciones de      |
|                   | red, tales como streaming de audio/video, telefonía    |
|                   | IP, y otras. Cuando habilita la función WMM. La        |
|                   | unidad define la prioridad de diversos tipos de datos, |
|                   | de tal forma que asigna mayor prioridad a las          |

| aplicaciones que requieren respuesta inmediata, |
|-------------------------------------------------|
| mejorando de esta forma su rendimiento.         |

# 3.6 Ajustes de Seguridad Interfaz 5G

| Configuration Monitor AC1200 G.hn Powerline Adapter Logout                                              |                                  |                                                      |              |
|----------------------------------------------------------------------------------------------------|----------------------------------|------------------------------------------------------|--------------|
| O Network Settings<br>O Stations List<br>O Network Timing                                               | 5Ghz Security                    | Settings<br>1 - "Comtrend88B5" - D8:B6:B7:DC:88:BC ▼ |              |
| O Access Policy     O Administration     O TR069-Config     2.4Ghz Access Point     O Wireless Settings | Encryption Type:<br>Pass Phrase: | TKIP AES TKIP+AES                                    |              |
| <ul> <li>Security Settings</li> <li>WPS Settings</li> <li>Air Time Management</li> </ul>                |                                  |                                                      | Apply Cancel |

#### Descripción de los ajustes:

| Wireless Interface | Selecciona el interfaz de 5 GHz a configurar      |
|--------------------|---------------------------------------------------|
| Security Mode      | Selecciona la encriptación soportada sobre redes  |
|                    | inalámbricas. El método puede ser None (ninguno), |
|                    | WPA-PSK, WPA2-PSK o WPA-PSK+WPA2-PSK.             |
| Encryption Type    | Hay tres tipos de cifrado: TKIP, AES, TKIP+AES    |
| Passphase          | 8 a 63 caracteres alfanuméricos                   |

# 3.7 Ajustes WPS Interfaz 5G

| WPS                     | Permite habilitar/deshabilitar la función WPS. Tras seleccionar, pulsar 'Apply'                             |
|-------------------------|----------------------------------------------------------------------------------------------------|
| 5 GHz WPS<br>Connection | Selecciona método de configuración, bien por<br>pulsador (PBC) o por PIN. Luego pulsar 'activating<br>WPS'. |
| WPS Status              | Muestra estado del emparejamiento WPS en tiempo real                                                        |

| Configuration Monitor                                                                                        | AC1200 G.hn Power                                                     | line Adapter                                                                         | Logou                       |
|----------------------------------------------------------------------------------------------------|-----------------------------------------------------------------------|--------------------------------------------------------------------------------------|-----------------------------|
| Network Settings     Stations List     Network Timing     Access Policy                                      | 5Ghz Wi-Fi Protected Setup                                            |                                                                                      |                             |
| O Administration<br>O TR069-Config                                                                           |                                                                       |                                                                                      | Apply Cancel                |
| 2.4Ghz Access Point<br>• Wireless Settings<br>• Security Settings<br>• WPS Settings<br>• Air Time Management | 5Ghz WPS Connection:<br>Configure Enrollee:<br>● via PBC<br>● via PIN | WPS Summary<br>WPS Current Status:<br>WPS Configured:<br>WPS SSID:<br>WPS Auth Mode: | Idle<br>Yes<br>Comtrend8885 |
| 5Ghz Access Point<br>O Wireless Settings<br>O Security Settings                                              | Activating WPS WPS Status:                                            | WPS Add Midde.<br>WPS Encryp Type:<br>WPS Key (ASCII):                               | □afC3R3Bbzx                 |
| WPS Settings<br>O Air Time Management                                                                        | WPS:Idle                                                              |                                                                                      |                             |

# 3.8 Airtime Management (5GHz)

|                                                                                                    | COMTREND                                                                                                    |
|----------------------------------------------------------------------------------------------------|----------------------------------------------------------------------------------------------------|
| Configuration Monitor                                                                               | AC1200 G.nn Powerline Adapter Logout                                                                                                    |
| O Network Settings<br>O Stations List<br>O Network Timing<br>O Access Policy                        | SGhz Air Time Management     Per BSS Statistics                                                                                                    |
| Administration     TR069-Config     2.4Ghz Access Point     Wireless Settings     Security Settings | Per Station Statistics                                                                                                    |
| O WPS Settings<br>O Air Time Management                                                             | Configuration                                                                                                    |
| 5Ghz Access Point O Wireless Settings O Security Settings O WPS Settings Air Time Management        | Air Time Management:     Disable ▼       Scheduler Algorithm:     No Fairness (Round Robin) ▼       Show throughput statistics:     No ▼       Please Apply changes before weights configuration |
| System Information 2.4GHz Network                                                                   | Apply Cancel                                                                                                    |
| Status: Active<br>Band: 2.4GHz<br>Channel: 11<br>MAC: D8:B6:B7:DC:88:B8<br>BSSID: D8:B6:B7:DC:88:B8 | SSID:     Comtrend88B5       To save changes in the list please press the Apply button                                                                                                    |
| SSID: Comtrend88B5<br>5GHz Network<br>Status: Active<br>Band: 5GHz                                  | Per Station Weights                                                                                                    |
| Channel: 48<br>MAC: D8:B6:B7:DC:88:BC<br>BSSID: D8:B6:B7:DC:88:BC<br>SSID: Comtrend88B5             | Add new station:<br>MAC: Name: Weight: Add<br>Up to 16 stations can be supported                                                                                                    |

Airtime Management permite optimizar las conexiones a cada dispositivo; para ello se debe habilitar 'Enable' y seleccionar el scheduler entre las opciones disponibles.

| Per BSS Statistics         | Muestra las estadísticas por SSID Wireless                                                                                                    |
|----------------------------|----------------------------------------------------------------------------------------------------|
|                            | Muestra las estadísticas por por dispositivo                                                                                                    |
| Per Station Statistics     | inalámbrico configurado                                                                                                    |
| Configuration              |                                                                                                    |
|                            | Habilitar o deshabilitar ATM (Air Time<br>Management).                                                                                                    |
| Air Time<br>Management     | Al es una característica avanzada de QoS basada<br>en gestionar el tiempo de transmisión en aire según<br>SSID o estación aplicando diferentes pesos y<br>algoritmos del planifiegdor, como so mongiona a |
|                            | continuación.                                                                                                    |
|                            | (Con AT habilitado) El menú desplegable permite seleccionar diversos algoritmos:                                                                                                    |
|                            | No Fairness/sin equidad (Round Robin): los                                                                                                    |
|                            | dispositivos ocupan el tiempo de emisión sin                                                                                                    |
|                            | importar la velocidad de enlace al AP (SSID). El                                                                                                    |
| Scheduler                  | dispositivo de baja velocidad de enlace ocupará                                                                                                    |
| Algorithm                  | más tiempo de aire para la transmisión.                                                                                                    |
|                            | Fairness/ Equidad: todos los dispositivos o SSID                                                                                                    |
|                            | comparten equitativamente el tiempo de aire.                                                                                                    |
|                            | Equidad ponderada: todas las estaciones o SSID                                                                                                    |
|                            | comparten el tiempo de aire por ponderación.                                                                                                    |
| Show throughput statistics | Habilitado, muestra estadísticas (Sí o No)                                                                                                    |
| Per BSS Weights            | 1 a 100, Porcentaje de ponderación (%)                                                                                                    |
| Per Station Weights        |                                                                                                    |
| Add new station            |                                                                                                    |
| MAC                        | Dirección MAC del dispositivo inalámbrico, hasta 16                                                                                                    |
|                            | dispositivos                                                                                                    |
| Name                       | Reservado                                                                                                    |
| Weight                     | 1 a 100, Porcentaje de ponderación (%)                                                                                                    |